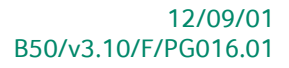

# « Praktische gids » Installatie didactische versie

## Systeem

Voor het gebruik door de end-users van Sage BOB 50 School Edition 2012-2013

Proactive Interface

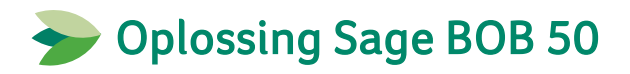

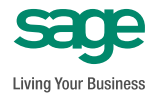

Hoewel aan deze uitgave de grootst mogelijke zorg werd besteed en de auteurs beroep deden op betrouwbare informatie, kan de uitgever niet aansprakelijk gesteld worden voor eventuele fouten.

Niets uit deze uitgave mag worden verveelvoudigd en/of openbaar gemaakt door middel van druk, microfilm, fotokopie of op welke andere wijze ook, zonder voorafgaande schriftelijke toestemming van de uitgever.

> Verantwoordelijke uitgever Sage Rue Natalis, 2 4020 Luik Tel. : +32 (4) 343 77 46 Fax : +32 (4) 343 08 47 © Sage 2011, alle rechten voorbehouden

# Inhoudsopgave

| Voorwoord                                  | 5  |
|--------------------------------------------|----|
| Deel 1 - Algemeen                          | 7  |
| Typografische overeenkomsten               | 9  |
| Deel 2 - Inleiding                         | 11 |
| Vereisten                                  | 13 |
| Deel 3 - Installatie                       | 15 |
| Inleiding                                  | 17 |
| Taalkeuze                                  | 18 |
| De installatie voortzetten                 | 19 |
| Deel 4 - Opstarten van Sage BOB 50         | 21 |
| Manueel opstarten                          | 23 |
| Automatisch opstarten                      | 24 |
| Deel 5 - Aanmaken van een nieuw dossier    | 25 |
| Opstarten BOB 50 Systeem                   | 27 |
| Aanmaken van een nieuw dossier             | 28 |
| Kenmerken van het dossier                  | 31 |
| Deel 6 - Aanmaken van een nieuwe gebruiker | 37 |
| Opstarten BOB 50 Systeem                   | 39 |
| Aanmaak nieuwe gebruiker                   | 40 |

Inhoudsopgave

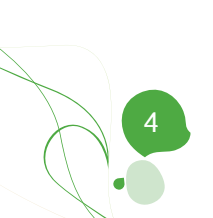

## Voorwoord

Sage werkt al meer dan 10 jaar nauw samen met het onderwijs. De docenten en studenten hebben behoefte aan eenvoud wanneer ze met Sage BOB 50 SCHOOL edition beginnen te werken. De kracht van dit boekhoud- en commercieel beheerpakket schuilt in zijn gebruiksgemak en flexibiliteit.

Met behulp van didactisch materiaal uitgegeven door diverse verenigingen en uitgevers, beantwoorden wij perfect aan de doelstellingen van de diverse types onderwijs (secundair, hoger, universitair,...).

De docenten baseren zich vooral op deze hulpmiddelen voor het voorbereiden van hun lessen boekhouding en commercieel beheer.

Met dit pakket, heeft u de volgende voordelen:

- Een eenvoudige installatie
- Een intuïtief gebruik
- Innovatie en flexibiliteit
- Een pedagogische ondersteuning
- Flexibiliteit voor alle scholen
- Een belangrijke referentie voor alle studenten
- Een gratis licentie en technische ondersteuning

Veel leesgenot!

Voorwoord

Deel 1 - Algemeen

Alvorens het eigenlijke onderwerp aan te vatten, geeft dit eerste deel u een overzicht van de typografische overeenkomsten in Sage BOB 50.

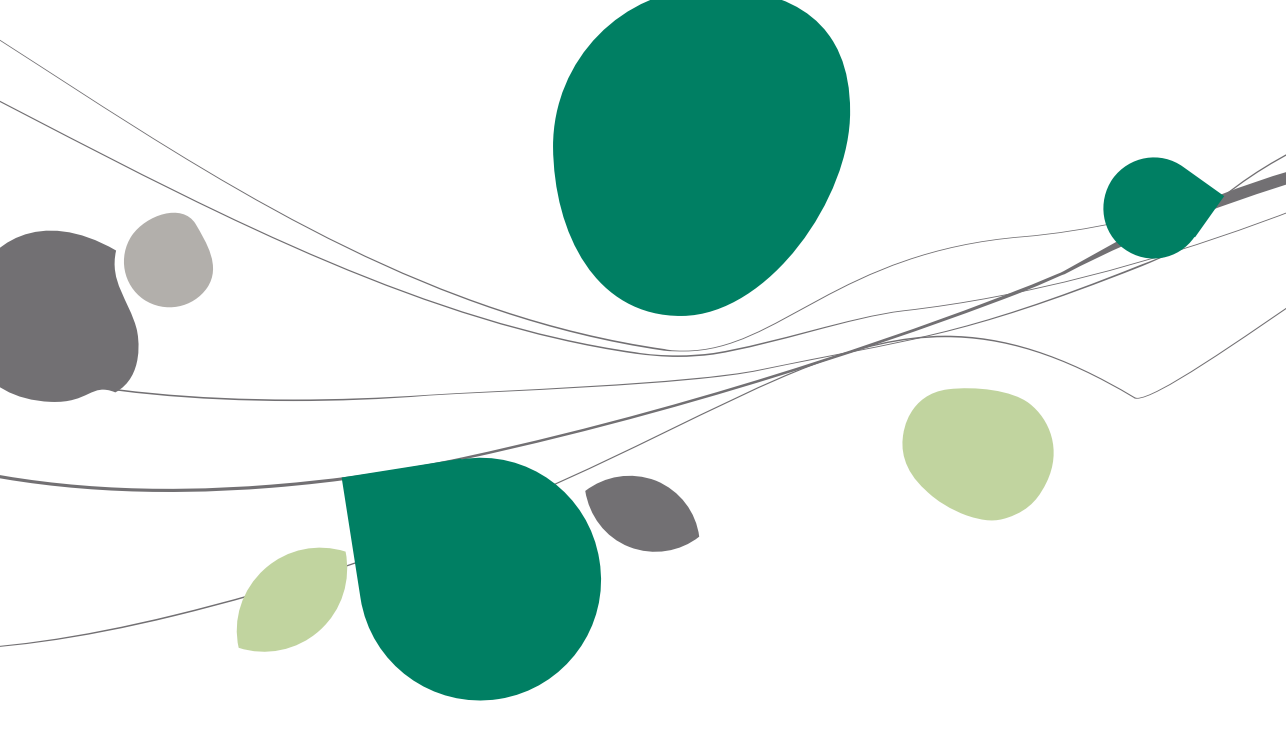

#### Typografische overeenkomsten

#### Klavier

<Toets> geeft aan dat u de klaviertoets aangegeven tussen twee <> ingedrukt moet houden.

<Alt>+<F4> betekent dat u eerst op de <Alt> toets moet drukken en vervolgens, zonder deze los te laten, op de <F4> toets moet drukken.

Het gebruik van de sneltoetsen is een doeltreffende manier om uw werksnelheid in Sage BOB 50 te vergroten. Daarom vermelden wij deze sneltoetsen zoveel mogelijk in deze handleiding.

#### Muis

<Klik>: Druk kort op de linkermuisknop.

<Dubbele klik>: Druk 2x snel (dubbelklik) op de linkermuisknop.

<Rechtermuisklik>: Druk kort op de rechtermuisknop.

<Klik \*>: Druk op de linkermuisknop en hou deze ingedrukt.

#### Menu's en toegang tot de vensters van Sage BOB 50

Bestand | Dossier openen dossier veronderstelt dat u, in het menu **Bestand** van de menubalk, het submenu **Dossier openen** selecteert. Het teken | betekent dat u overschakelt naar een submenu of een commando.

Het grootste gedeelte van de omschrijvingen en de uitleg die hier gegeven worden heeft rechtstreeks betrekking op de vensters van Sage BOB 50. Om efficiënt te kunnen lezen, raden wij u dus ten zeerste aan systematisch hierop beroep te doen. Om u te helpen, geven wij expliciet de toegang tot de beschreven vensters.

#### Diversen

Tekst die u moet ingeven: gebruik letters in cursief.

Termen hernomen vanuit het programma: gebruik karakters in het vet.

"Sage BOB" refereert naar Sage BOB Software, Sage BOB 50 en Sage BOB 50 Expert.

De uitleg /omschrijving waarmee u enkel rekening dient te houden indien u de overeenkomstige optie aangeschaft heeft, wordt aangegeven door het teken 2.

De aandachtspunten worden aangeduid door een rood uitroepingsteken.

De belangrijke woorden worden <u>onderlijnd</u>.

Verwijzingen naar een ander gedeelte van deze handleiding worden <u>aangeduid</u> <u>in het blauw en worden onderlijnd</u>.

! De vensters weergegeven in deze handleiding zijn enkel ter informatie en kunnen geen enkel contractueel karakter vertegenwoordigen.

Deel 2 - Inleiding

Dit gedeelte beschrijft de vereisten voor een correcte installatie van Sage BOB 50 School Edition en bevat de installatiecode van het product.

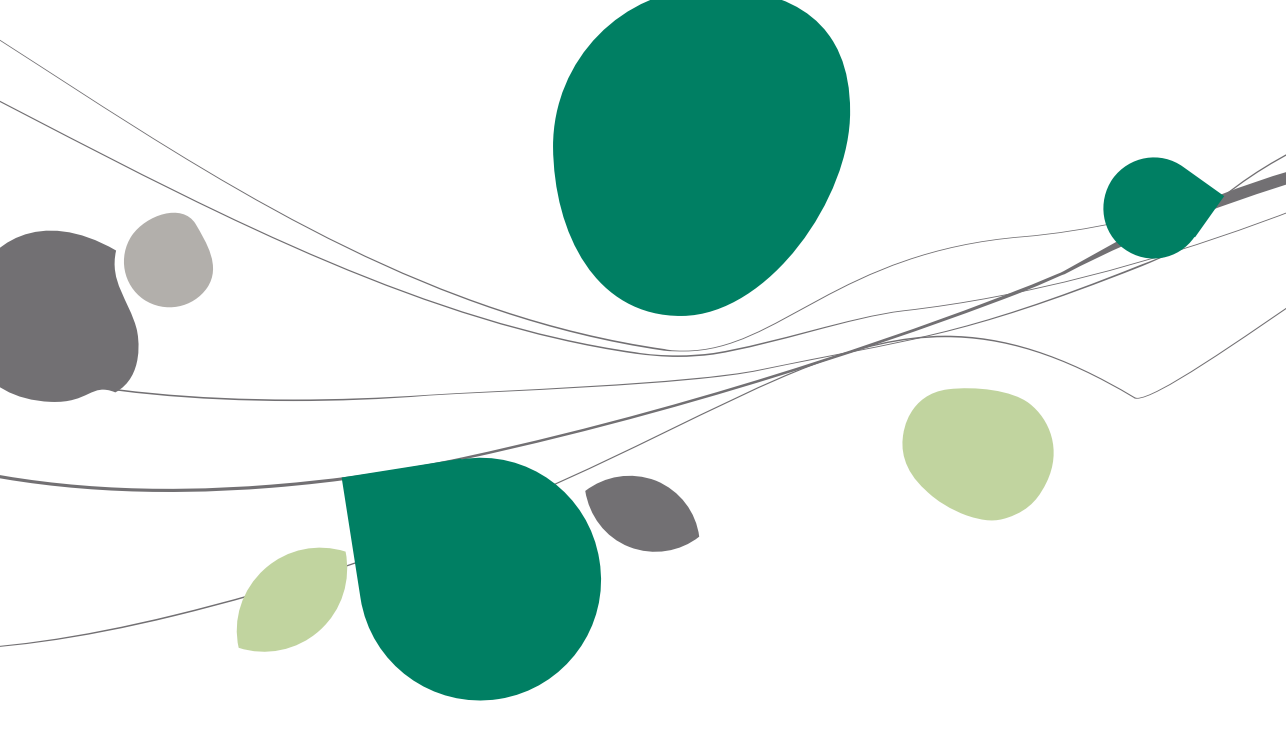

#### Vereisten

In het kader van het gebruik van de toepassingen Boekhouding en Commercieel beheer Sage BOB 50 van Sage door de leerkrachten boekhouding, hebben wij een specifieke installatiewijze voorzien. Dit om de tijd die nodig is voor het creëren van een nieuw dossier, tot een minimum te beperken.

Dit dossier zal de leerlingen toelaten om snel van start te kunnen gaan. Hierbij zijn bijvoorbeeld het boekhoudplan, de dagboeken en de periodes al correct ingesteld. Het systeem zal boekingen aanvaarden tot de maand september 2013.

Niettegenstaande is de versie die u ontvangen heeft, dezelfde als de versie die geleverd is aan onze klanten, zijnde KMO's en FIDUCIAIRES.

Hieronder vindt u de installatiecodes:

Coriolizatio you do coffuero

| Senansatie van t | ie sonware  |              |  |
|------------------|-------------|--------------|--|
| Licentie         |             |              |  |
| Serienr.         | 000100      |              |  |
|                  | BATAYF      | D6AANA       |  |
|                  | AAAAC6      | AAAAA        |  |
| Naam             | SCHOOL EDIT | ION          |  |
| Reveiliging      |             |              |  |
| beveniging       |             | 4            |  |
| Installatiecode  | NFC9ZMDS    | $\checkmark$ |  |

De installatie voor scholen voorziet de automatische ingebruikname van de module BOB OLE. De leerlingen kunnen zo de boekhoudinformatie direct gebruiken in elke WINDOWS omgeving en meerbepaald in MS WORD, MS EXCEL, MS ACCESS ...

Het spreekt voor zich dat daarom de toepassingen EXCEL en WORD vooraf geïnstalleerd moeten worden.

De handleidingen staan in pdf-formaat in de directory Documents50 in het zipbestand van de installatie. Indien u niet over de software Adobe Acrobat Reader om de bestanden in pdf-formaat te openen beschikt, kan u deze gratis downloaden van de Adobe site (zie heet gedeelte <u>Installatie</u>, hoofdstuk <u>De</u> <u>installatie voortzetten</u>). Als bij een nieuwe installatie van Sage BOB 50 zou gevraagd worden om een FirstUser code, zal het volgende venster verschijnen. DE volgende informatie moet ingegeven worden:

| FirstUser                                  |                                                        |                                                          |
|--------------------------------------------|--------------------------------------------------------|----------------------------------------------------------|
| E                                          | r werd geen ge                                         | bruiker gedefinieerd.                                    |
| Om de eers<br>sleutel invo<br>licentie gel | ste gebruiker te ku<br>beren (First user kej<br>everd. | nnen definiëren, moet u de<br>y). Deze werd samen met uw |
| Serie-nr                                   | 000100                                                 |                                                          |
|                                            | BATAYF                                                 | D6AANA                                                   |
|                                            | AAAAC6                                                 | AAAAA                                                    |
| Sleutel                                    | HG3N449U                                               |                                                          |
|                                            | ОК                                                     | Annuleren                                                |

Na het bevestigen van deze codes zal Sage BOB 50 vragen om een nieuwe systeemgebruiker aan te maken. Zie het deel <u>Aanmaken van een nieuwe gebruiker</u> om hierover meer informatie te verkrijgen.

Deel 3 - Installatie

Dit derde deel bespreekt de installatie van het programma en boekhouddossier.

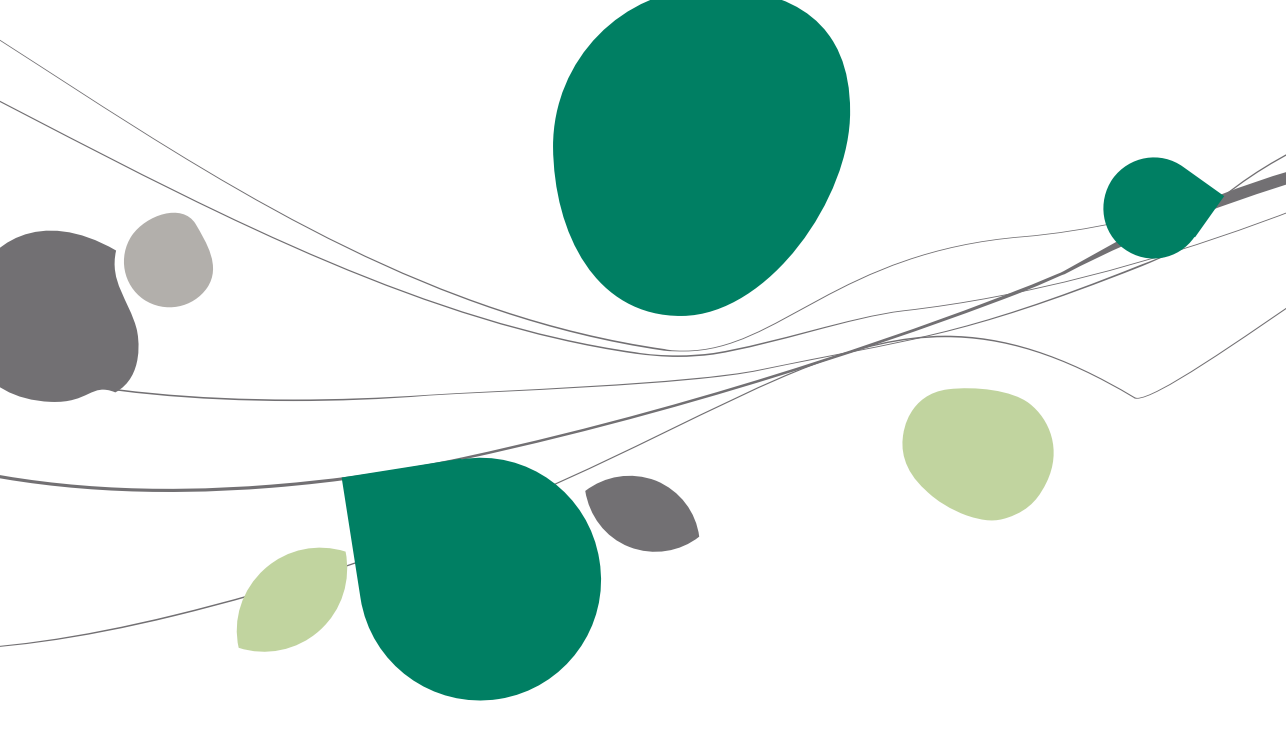

## Inleiding

Voor de installatiedient het programma SETUP.EXE uitgevoerd te worden, dat u terugvindt in het zip-bestand.

| 🌗 AReader     | 6/08/2012 13:51  | Bestandsmap    |          |
|---------------|------------------|----------------|----------|
| BOB50         | 6/08/2012 13:51  | Bestandsmap    |          |
| 퉬 Documents50 | 6/08/2012 13:51  | Bestandsmap    |          |
| 퉬 Sybase SQL  | 6/08/2012 13:51  | Bestandsmap    |          |
| Autorun.inf   | 16/07/2009 15:24 | Setup-gegevens | 1 kB     |
| 🚟 BOB.ico     | 5/10/2007 15:06  | Icon           | 193 kB   |
| 🚟 Setup.exe   | 5/09/2012 10:45  | Toepassing     | 2.637 kB |
|               |                  |                |          |

### Taalkeuze

Klik op uw taalkeuze voor de installatie van BOB 50.

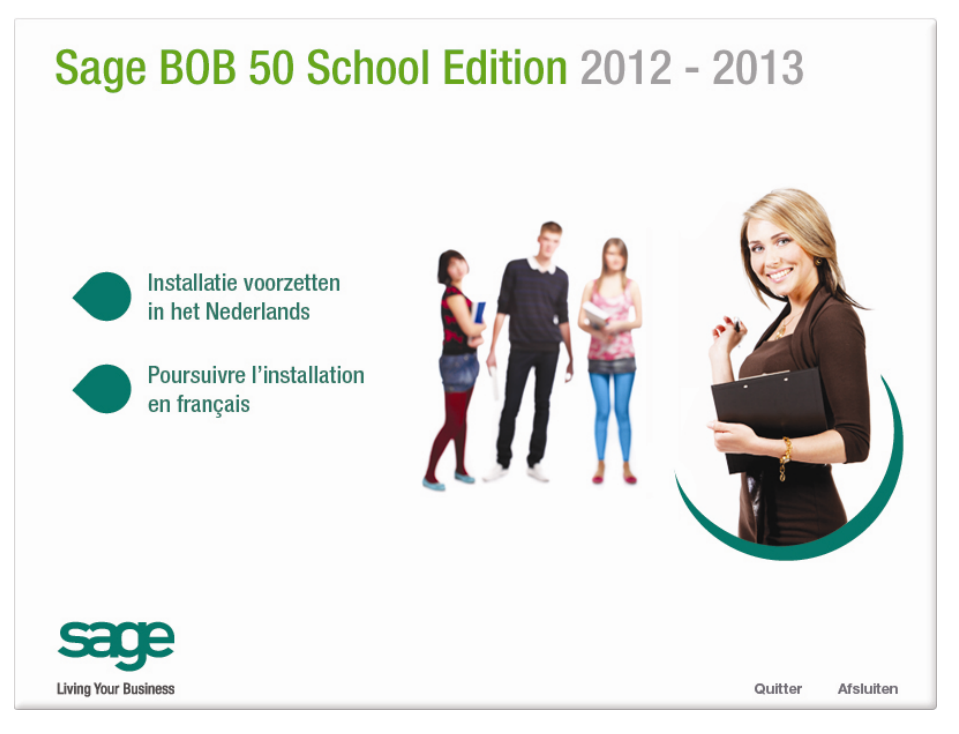

### De installatie voortzetten

#### Klik op INSTALLATIE SOFTWARE

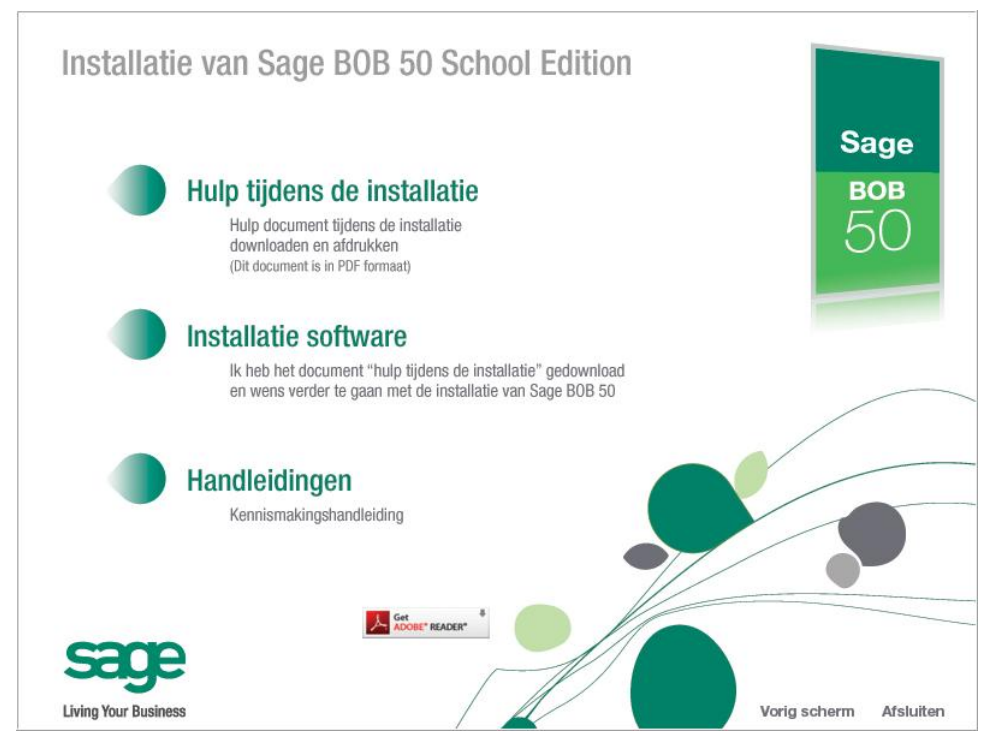

U kan het document **Kennismakingshandleiding** eveneens raadplegen vanuit dit scherm.

De documenten hernomen bij de installatie zijn in PDF formaat. Indien u niet over de software Adobe Acrobat Reader om deze bestanden te openen beschikt, kan u deze gratis downloaden van de Adobe site (klik op het desbetreffende icoon).

BOB 50 maakt per default de directory BOBSCHOOL50 van uw harde schijf (C:).

Deel 3 -Installatie

**Deel 4 -** Opstarten van Sage BOB 50

Het opstarten van Sage BOB 50 kan op twee manieren gebeuren. Deze worden in dit deel beschreven.

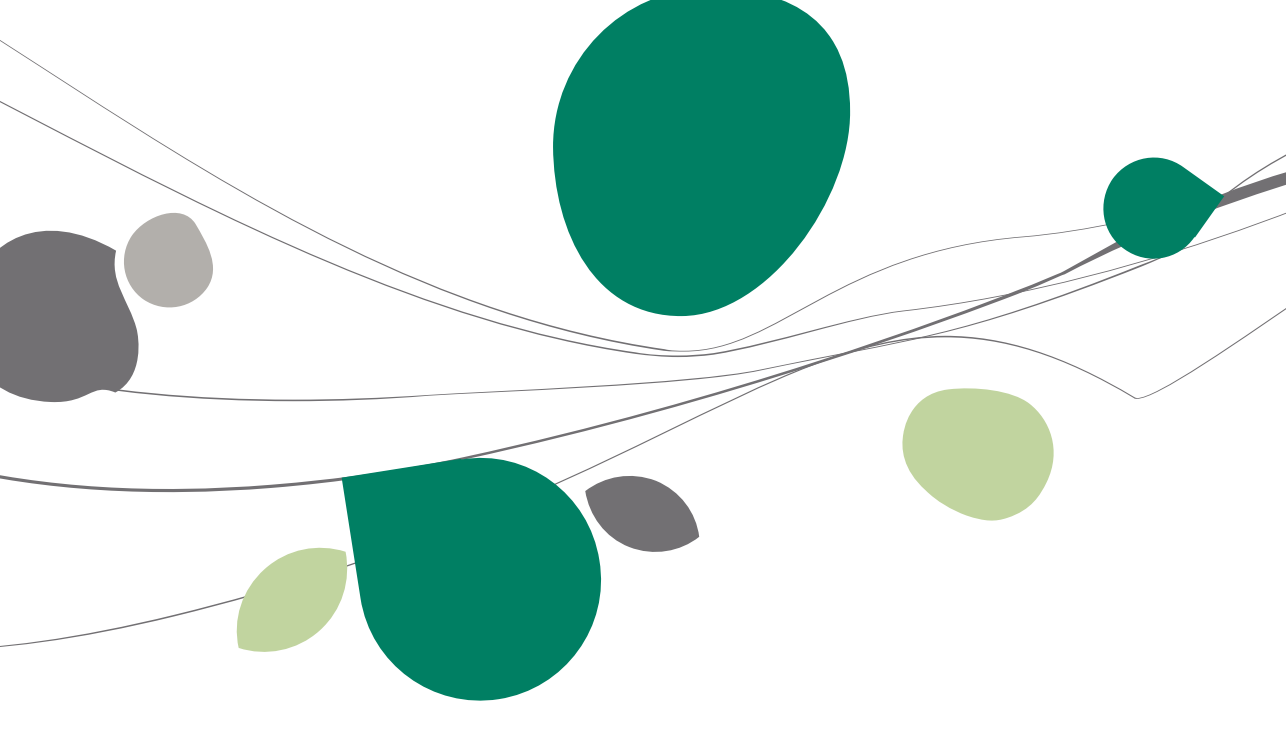

#### Manueel opstarten

Het opstarten van Sage BOB 50 kan manueel gebeuren. Hiervoor kiest u met de muis voor **Menu Start | Programma's | BOB 50 | BOB 50.** 

Sage BOB 50 levert u standaard:

- 2 demodossiers:
  - IN: fiduciaire dossier
  - NLSPORT: KMO dossier
- 1 gebruiker **SUPERV**.

| Gebr | uiker |             |                 |
|------|-------|-------------|-----------------|
|      |       | Gebruiker   |                 |
|      |       | Code        | SUPERV          |
|      | BOB   | Paswoord    |                 |
|      | 50    | Dossier     |                 |
|      | 00    | Code        | IN              |
|      |       | SCHOOL EDIT | ION             |
|      |       |             |                 |
|      |       |             | OK Annuleren >> |

**Tip:** U dient geen paswoord in te geven om in het dossier te geraken. De installatiecodes dienen voor de aanmaak van een nieuw dossier.

#### Automatisch opstarten

Het automatisch opstarten van Sage BOB 50 gebeurt door rechtstreeks op het icoon Sage BOB 50 te klikken op het bureaublad.

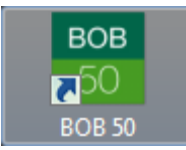

Sage BOB 50 levert u standaard:

- 2 demodossiers:
  - IN: fiduciaire dossier
  - NLSPORT: KMO dossier
- 1 gebruiker SUPERV.

| Gebr | ruiker |            |                 |
|------|--------|------------|-----------------|
|      |        | Gebruiker  |                 |
|      |        | Code       |                 |
|      | BOB    | Paswoord   |                 |
|      | 50     | Dossier    |                 |
|      |        | Code       | IN              |
|      |        | SCHOOL EDI | TION            |
|      |        |            |                 |
|      |        |            | OK Annuleren >> |

**Fip:** U dient geen paswoord in te geven om in het dossier te geraken. De installatiecodes dienen voor de aanmaak van een nieuw dossier.

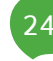

Dit vijfde deel beschrijft de procedure voor het aanmaken van een nieuw boekhoudkundig dossier. U kan ook bij het aanmaken bepaalde gegevens uit een ander dossier recupereren (derdenfiches, boekhoudplan,...).

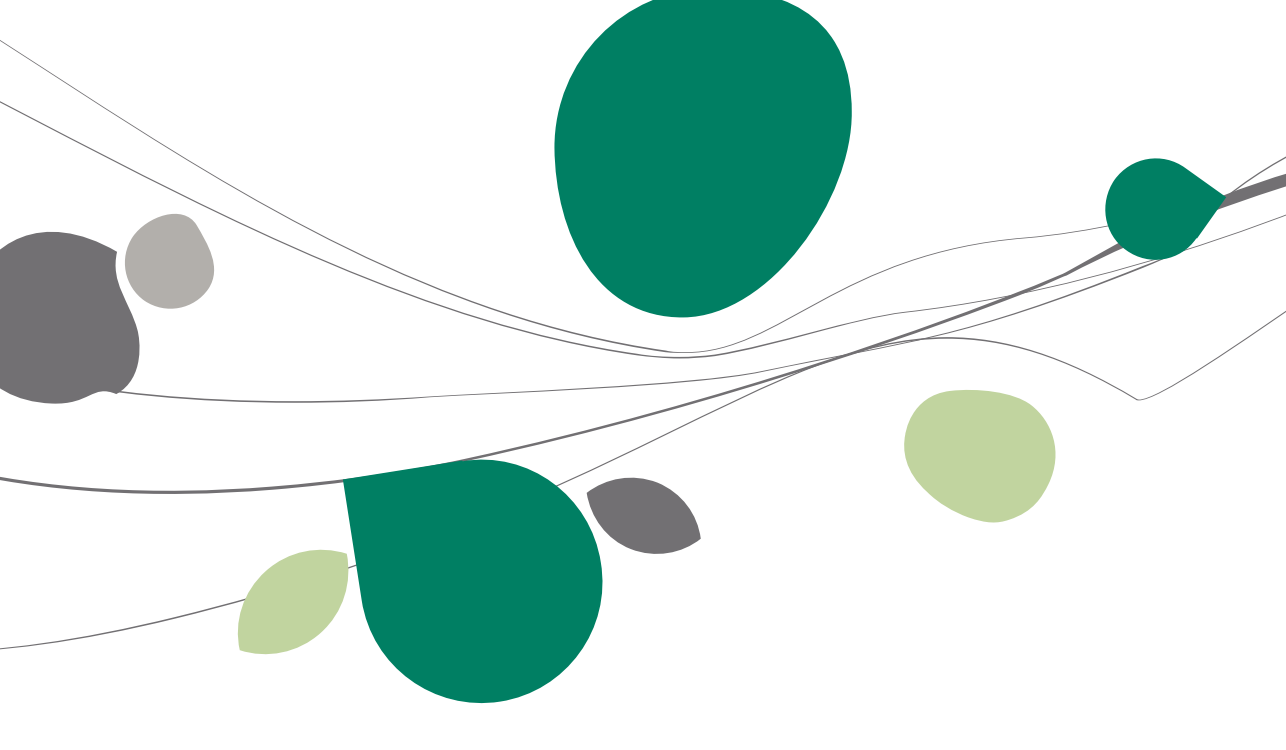

### Opstarten BOB 50 Systeem

Verlaat de toepassing BOB 50. Hierna start u de applicatie BOB 50 System. Dit gebeurt als volgt:

• Manueel via de muis in het menu Start | Programma's | BOB 50 | BOB 50 Systeem

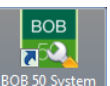

Automatisch door een klik op het icoon op het bureaublad

U heeft toegang tot de module Systeem met de gebruiker **SUPERV** (er is geen paswoord)

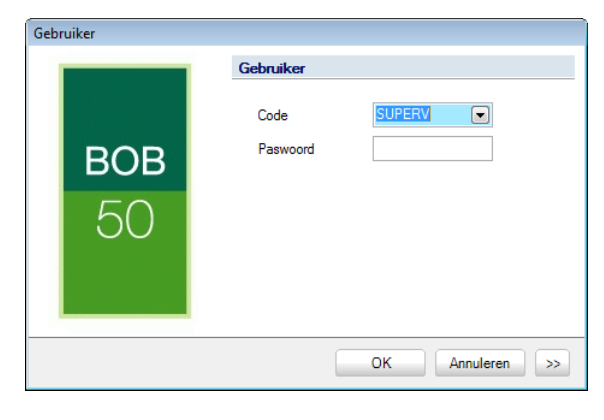

#### Aanmaken van een nieuw dossier

Hieronder vindt u de verschillende stappen voor het aanmaken van een nieuw dossier.

1. Ga naar Bestand | Nieuw dossier | Aanmaken van een nieuw dossier.

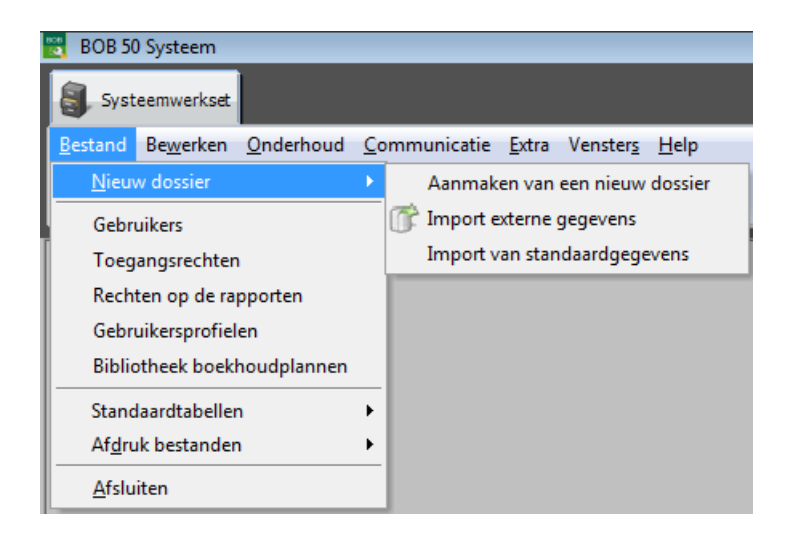

2. U kan verder gaan door op de knop Ik aanvaard te klikken.

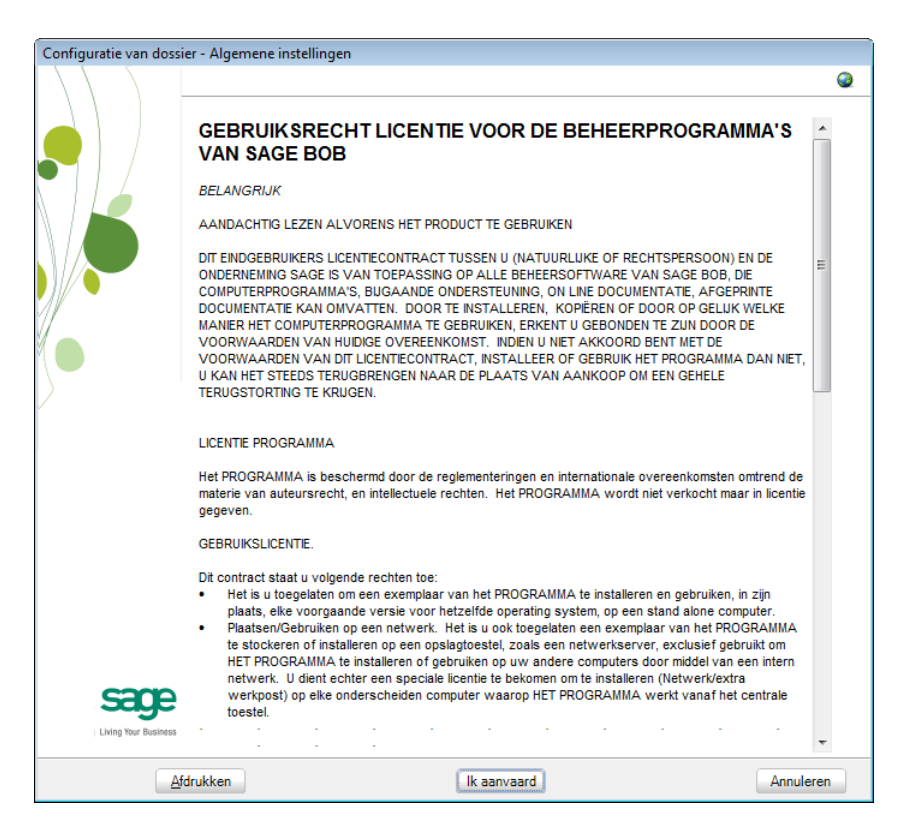

- 3. Vervolledig het volgende scherm zoals hieronder weergegeven.
- Let erop dat de codes juist en volledig ingegeven worden.

| Configuratie van doss | ier - Algemene i                      | nstellingen                             |
|-----------------------|---------------------------------------|-----------------------------------------|
|                       | A1 SCHOOL                             | Edition                                 |
|                       | Serialisation<br>Licentie<br>Serienr. | 000100<br>BATAYF DGAANA<br>AAAACG AAAAA |
|                       | Naam                                  | SCHOOL EDITION                          |
| /                     | Beveiligin                            | g                                       |
|                       | Installatio                           | acode NFC9ZMDS                          |
|                       | Dossiergeo                            | jevens                                  |
|                       | Ref.                                  | A1                                      |
|                       | Naam                                  | SCHOOL EDITION                          |
|                       |                                       |                                         |
|                       |                                       |                                         |
|                       |                                       |                                         |
|                       |                                       |                                         |
| ~~~~~                 |                                       |                                         |
| Saye                  |                                       |                                         |
| Living Your Business  |                                       |                                         |
|                       |                                       | Volgende Annuleren                      |

4. Kies een referentie (Ref.) voor uw dossier.

Tip: Een referentie kan maximum 10 karakters bevatten.

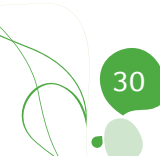

## Kenmerken van het dossier

| Configuratie van dos | sier - Algemene ins | tellingen                          |        |
|----------------------|---------------------|------------------------------------|--------|
|                      | A1 SCHOOL ED        | DITION                             | 9      |
|                      | <u>Dossiergege</u>  | vens (vervolg)                     |        |
|                      | Tel.                | 02/721.18.30 Fax                   |        |
|                      | E-mail              |                                    |        |
|                      | Adres               | Excelsiorlaan 15                   |        |
|                      |                     |                                    |        |
| 1                    | PC                  | BE1000 🗨                           |        |
| M 🕒                  | BTW-nr.             | BE 💽 0419.618.535                  |        |
| $\rangle$            | IBAN                | BIC                                |        |
| v                    | Bank                | · ·                                |        |
|                      | Taal                | I Reheer alternatieve omschrijving |        |
|                      | Dossier             | NLB 💽 Nederlands                   |        |
|                      | Alternat.           | FRB 💽 Frans (België, Luxemburg)    |        |
|                      |                     |                                    |        |
|                      |                     |                                    |        |
|                      |                     |                                    |        |
| sana                 |                     |                                    |        |
| Living Your Business |                     |                                    |        |
|                      |                     |                                    |        |
|                      |                     | Volgende Ann                       | uleren |

5. Verder vult u de gegevens betreffende uw bedrijf in.

6. Selecteer de gewenste modules.

| Configuratie van dos | sier - Algemene instellinger  | 1                                                                                   | Ĩ |
|----------------------|-------------------------------|-------------------------------------------------------------------------------------|---|
|                      | A1 SCHOOL EDITION             |                                                                                     |   |
|                      | Installatie modules           | c:\bobschool50\Data\A1                                                              |   |
|                      | Recuperatie van de            | 2 gegevens                                                                          |   |
|                      | Geen recuperatie              |                                                                                     |   |
|                      | Recuperatie van e             | en ander dossier                                                                    |   |
|                      |                               |                                                                                     |   |
|                      | ۲                             | Instellingen 💿 Volledig dossier                                                     |   |
|                      | Recuperatie ande              | re software                                                                         |   |
| $\mathcal{D}$        |                               | Opties                                                                              |   |
|                      | N.B.: Uw verdele<br>waarvan d | er beschikt over een lijst van de Software<br>gegevens gerecupereerd kunnen worden. |   |
|                      | Modules                       |                                                                                     |   |
|                      | 🚺 Algemene b                  | oekhouding                                                                          |   |
|                      | Analytische                   | boekhouding                                                                         |   |
|                      | Overschrijvi                  | ngen                                                                                |   |
|                      | Commerciee                    | al beheer                                                                           |   |
|                      | Beheer vas                    | ie activa                                                                           |   |
|                      | Module van                    | de prestaties                                                                       |   |
|                      | INIS Captur                   | e for BOB 50                                                                        |   |
| sage                 | Eigenschappen                 |                                                                                     |   |
| Living Your Business | Specifiek type                | Geen enkel                                                                          |   |
|                      |                               | Vorige Volgende Annulere                                                            | n |

7. Vervolgens kiest u de wetgeving (Belgisch of Luxemburgs) en de gebruikte valuta.

| Configuratie van dos | sier - Algemene instellin | gen                       |           |           |
|----------------------|---------------------------|---------------------------|-----------|-----------|
|                      | A1 SCHOOL EDITIO          | N                         |           | 0         |
|                      | <u>Wetgeving en va</u>    | <u>iluta's</u>            |           |           |
|                      | Wetgeving                 |                           |           |           |
|                      | Land 📴 💽                  | België                    |           |           |
|                      | Valuta's                  |                           |           |           |
|                      | Basisvaluta               |                           |           |           |
|                      | Code EUR                  | Aant. decimalen:          | 2 💌       |           |
|                      |                           | Separator duize           | endtallen |           |
| 1                    | Alternatieve valuta       | <u>a</u>                  |           |           |
| $\rangle$            | Code BEF                  | Aant decimalen:           | 0         |           |
| 1                    | Koers                     | 40,3399 👽 Separator duize | endtallen |           |
|                      |                           |                           |           |           |
|                      |                           |                           |           |           |
|                      |                           |                           |           |           |
|                      |                           |                           |           |           |
|                      |                           |                           |           |           |
|                      |                           |                           |           |           |
|                      |                           |                           |           |           |
|                      |                           |                           |           |           |
| ~~~~                 |                           |                           |           |           |
| Saye                 |                           |                           |           |           |
| Living Your Business |                           |                           |           |           |
|                      |                           |                           | Volgende  | Annuleren |

8. Teneinde langdradige ingaven te vermijden, raden wij u aan één van de onderstaande standaard boekhoudplannen over te nemen.

| Configuratie van dossier | - Algemene instellingen                  |    |
|--------------------------|------------------------------------------|----|
|                          | A1 SCHOOL EDITION                        | 0  |
|                          |                                          |    |
|                          | Initialisatie boekhoudplan               |    |
|                          |                                          |    |
|                          | Rekeningen                               |    |
|                          | Lengte van de algemene rekeningen 6 🕤    |    |
|                          |                                          |    |
|                          | Recuperatie                              |    |
|                          | Geen recuperatie                         |    |
| //                       | Recuperatie van een model                |    |
|                          |                                          |    |
|                          | B Code Omschrijving                      |    |
| 2                        | 98L Boekhoudplan IDAC (Uitgebreid 1998)  |    |
| Y .                      | 98M Boekhoudplan IDAC (Medium 1998)      |    |
|                          | 98S Boekhoudplan IDAC (Kort 1998)        |    |
|                          | 99 Boekhoudplan B.I.B. (Uitgebreid 1999) |    |
|                          | Eerste boel BOB_KMOPI KMO Boekhoudplan   |    |
|                          | B0BVZWAS VZW boekhoudplan                |    |
|                          | Initieel boekjaar                        |    |
|                          |                                          |    |
|                          | Begindatum 01/01/2012                    |    |
|                          |                                          |    |
|                          | Kwartaalperiodiciteit                    |    |
|                          | Aant. periodes 12 💭                      |    |
| ~~~~                     |                                          |    |
| Saye                     |                                          |    |
| Living Your Business     |                                          |    |
|                          |                                          |    |
|                          | Vorige Volgende Annulei                  | en |

- ! Het vak **Het model aan het dossier verbinden** moet afgevinkt worden als het gewenst is dat het volledige boekhoudplan opgenomen wordt in het dossier.
- 9. Vervolgens bepaalt u de kenmerken van het eerste boekjaar.

| Eerste boekjaar                                |
|------------------------------------------------|
| Initieel boekjaar                              |
| Begindatum 01/01/2012 💌                        |
| Kwartaalperiodiciteit 📃<br>Aant. periodes 12 🐑 |

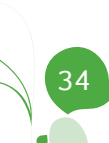

| Configuratie van doss | ier - Algemene instellingen                          |   |
|-----------------------|------------------------------------------------------|---|
|                       | A1 SCHOOL EDITION                                    | 0 |
|                       |                                                      |   |
|                       | Recuperatie van een configuratie                     |   |
|                       | Type recuperatie                                     | - |
|                       | De configuratie uit een bestaand dossier recupereren |   |
|                       | De configuratie uit een intern model recurreren      |   |
|                       |                                                      |   |
|                       | De configuratie uit een zip-bestand recupereren      |   |
|                       |                                                      |   |
|                       |                                                      |   |
|                       |                                                      |   |
|                       |                                                      |   |
|                       |                                                      |   |
| ~~~~                  |                                                      |   |
| Living Your Business  |                                                      |   |
|                       | Volgende Annulere                                    | n |

10. Het aanmaken van het boekhouddossier wordt nu beëindigd.

#### Deel 5 - Aanmaken van een nieuw dossier

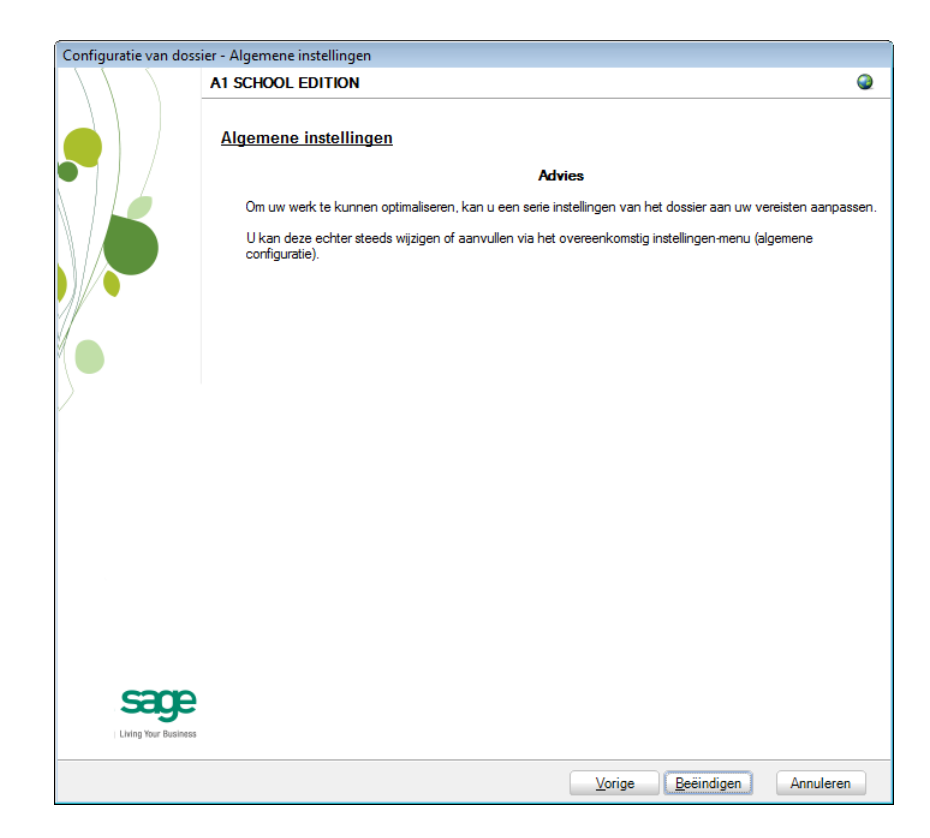

Deel 6 - Aanmaken van een nieuwe gebruiker

Het laatste deel van deze praktische gids voor de installatie van de didactische versie van Sage BOB 50 bespreekt het aanmaken van nieuwe gebruikers

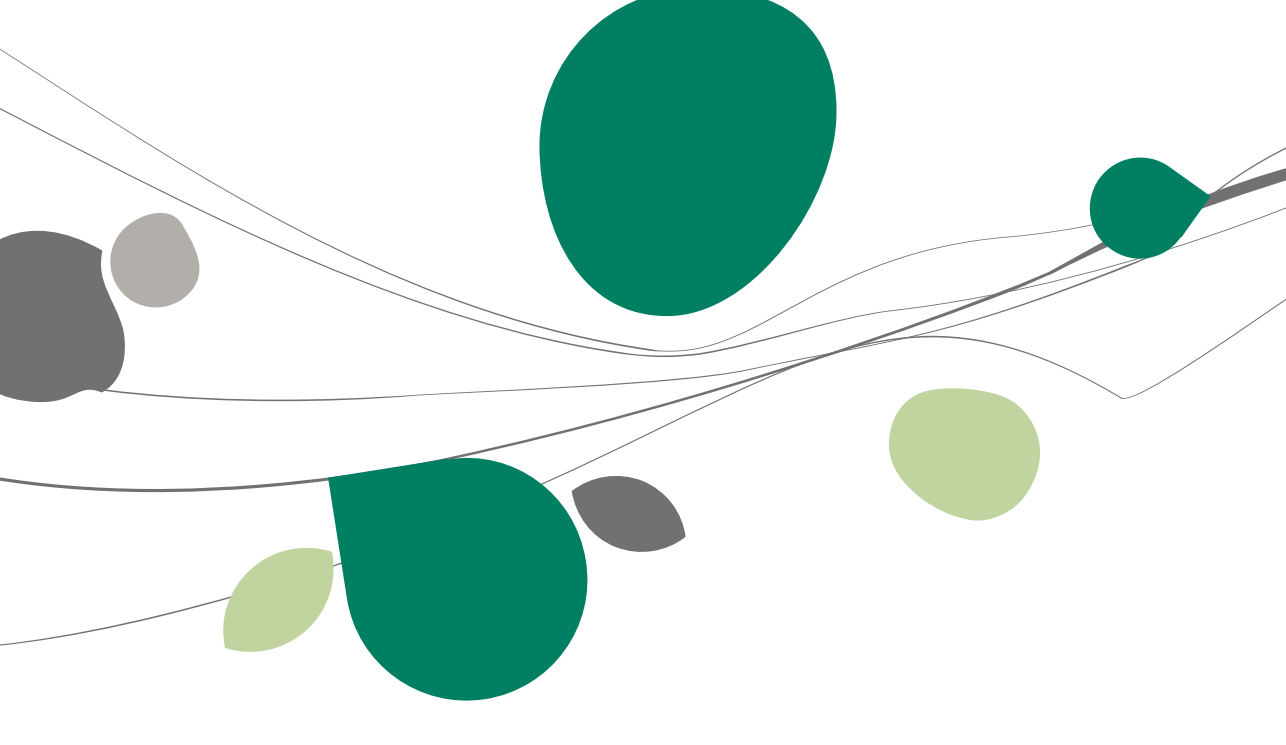

## Opstarten BOB 50 Systeem

Verlaat de toepassing BOB 50. Hierna start u de applicatie BOB 50 System. Dit gebeurt als volgt:

• Manueel via de muis in het menu Start | Programma's | BOB 50 | BOB 50 Systeem

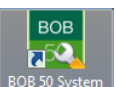

Automatisch door een klik op het icoon op het bureaublad

#### Aanmaak nieuwe gebruiker

| <i>≰</i> Zoeken 🔞 🕥 JAN 🔕 🕥 🔇 №ieuw         | ookon 🙆 🚳       |
|---------------------------------------------|-----------------|
|                                             |                 |
| Beschr. Memo Diversen Connectie Toegang     | Memo Diversen C |
| Ref. JAN Ceblokkeerd                        | JAN             |
| Naam Janssen                                | Janssen         |
| Voomaam Jan                                 | aam Jan         |
| Adres Kerkstraat 1                          | Kerkstraat 1    |
| PC BE1000 💌 Brussel                         | BE1000 💌        |
| Privé.num. Fax                              | num.            |
| GSM                                         |                 |
| E-mail                                      |                 |
| Geslacht Meneer 💌 🕅 Alternatieve omschrijv. | cht Meneer      |
| Taal Nederlands 💌 🕅 Administratie & beheer  | Nederlands      |
| T I (I Nederlands D Dop )                   | fdr. Nederlands |

stem | Bestand | Gebruikers

De gebruiker bewaren doet u door op 🛄 te klikken onderaan het scherm.

Nu kan u de BOB Systeem afsluiten en werken in Sage BOB 50 met deze gebruiker.

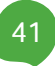

## Praktische gids

Sage werkt al meer dan 10 jaar samen met het onderwijs.

De docenten en studenten hebben behoefte aan eenvoud wanneer ze met Sage BOB 50 SCHOOL edition beginnen te werken. De kracht van dit boekhoud- en commercieel beheerpakket schuilt in zijn gebruiksgemak en flexibiliteit.

Deze technische gids richt zich tot alle gebruikers in het onderwijs die wensen installatie van Sage BOB 50 School Edition uit te voeren. Toegankelijk voor elke gebruiker, vereist deze gids geen specifieke voorkennis.

Het doel van deze technische gids voor de **installatie van de Didactische versie** van Sage BOB 50, is u te helpen met:

- de installatie van ons product in een schoolomgeving
- het aanmaken van een leeg oefendossier
- het aanmaken van een gebruiker.

Zo weet u met zekerheid dat uw installatie voldoet aan de technische vereisten van Sage BOB 50 School Edition.

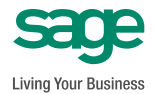